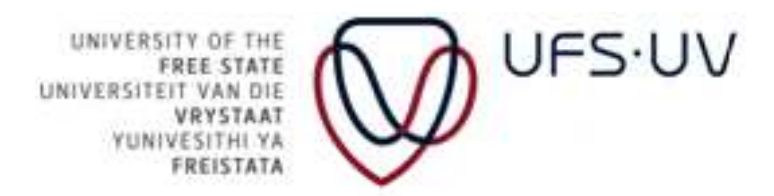

### USER MANUAL

### FOR SELF SERVICE REGISTRATION

### ON ORACLE PEOPLESOFT CAMPUS SOLUTIONS (STUDENTS)

**STUDENT ACADEMIC SERVICES** 

**Compiled by: Debbie van Loggerenberg** 

**Document Version: Version 1.0** 

Last Change Date: 5 October 2012

### **TABLE OF CONTENTS**

|    |                                                       | Page |
|----|-------------------------------------------------------|------|
| 1. | Introduction                                          | 01   |
| 2. | Accessing PeopleSoft Campus Solutions                 | 06   |
| 3. | Self Service Registration                             | 08   |
| 4. | Print Proof of Registration                           | 34   |
| 5. | Print Class Timetable                                 | 35   |
| 6. | Apply for graduation                                  | 36   |
| 7. | Self Service: Cancellation/Discontinuation of studies | 41   |

### **1. INTRODUCTION**

The university introduced the Self Service Registration concept for students in 2010. The Self Service Registration platform allows students to access PeopleSoft Campus Solutions with a unique user identification and password to register for their qualifications and modules electronically from any computer with internet access anywhere in the world.

The user manual on Self Service Registration provides an overview on the different navigation screens and menus used for the registration of modules in an academic plan according the semester in which they are presented.

| Term             | Definition                                                                                                    |
|------------------|----------------------------------------------------------------------------------------------------|
| PeopleSoft       | PeopleSoft Campus Solutions is the web based software that the UES                                                                                                    |
| Campus Solutions | utilises for the administration of academic services provided by the                                                                                                    |
| campus solutions | university                                                                                                    |
| Registration     | An annual contractual agreement entered into by the University and the student in terms of prescribed procedures.                                                                                                    |
|                  | A student must follow and administrative process (electronic and manual) whereby they indicate (electronically or by completed form) the academic plan and modules for which they want to study in the consecutive first and second semester of an academic year.                                                                                                    |
|                  | A student will register (enrol) during this administrative process for certain modules according the semesters in which they are presented.                                                                                                    |
|                  | The registration process is open at the beginning of each semester and is<br>set on certain dates, which will be communicated yearly in the university<br>calendar.                                                                                                    |
| Academic plan    | An academic plan is the qualification code that indicates the qualification and curriculum a student register (enrol) for.                                                                                                    |
| Curriculum       | A curriculum of an academic plan indicates the modules students should<br>register (enrol) for and successfully complete in order to obtain their<br>qualification. The curriculum will indicate the number of credits that should<br>be offered at each academic year, at which level these credits must be<br>offered and the total number of credits a student must obtain in order to<br>complete the qualification. The curriculum also indicates the minimum<br>duration of the qualification. |

### **1.1 MINI DICTIONARY**

| Term              | Definition                                                                                                    |
|-------------------|----------------------------------------------------------------------------------------------------|
| Module            | A module is a coherent, self-contained learning unit designed to achieve a set of particular learning outcomes. In a modular qualification structure a module has a standard size and an assigned weighting and level in the programme. A module can fulfil a fundamental, core and elective function in a programme.                                                                                                    |
| Notional Learning | Notional learning hours imply the informed estimate of the average                                                                                                    |
| Hours             | learning time an average student will require to achieve the minimum<br>learning outcome(s). Such learning time includes contact time, practical<br>work, independent and guided study and examination time. One (1)credit is<br>equivalent to ten notional learning hours.                                                                                                    |
| Qualification     | In an outcomes-based approach a qualification refers to the certification of<br>achieved learning outcomes of a programme, expressed as an accumulation<br>of credits at specific levels. A qualification represents the demonstrated<br>performance of a student in a planned and goal-directed combination of<br>learning outcomes which are aimed at equipping students with applied<br>competence and a foundation for further learning.                                                                                                    |
| Academic year     | The academic year of the university is from January to December. The year<br>is divided into two semesters, namely the first and second semester.<br>The first semester commences in January of each year and ends in June of<br>that same year. The second semester commences in July of each year and                                                                                                    |
|                   | ends in December of that same year.                                                                                                    |
| Students          | <ul> <li>A student is a person who satisfies the following four (4) conditions:</li> <li>He/she must be in possession of either a Senior Certificate with endorsement, or Certificate with endorsement, or Certificate with endorsement, or Certificate without endorsement, or must be admitted at the Senate's discretion.</li> <li>He/she must also comply with the specific admission/selection requirements as set by the University/faculty.</li> <li>He/she must be enrolled for a module which is included in the curriculum of at least one (1) gualification which has been formally.</li> </ul> |
|                   | approved by the Minister of Education.                                                                                                    |
|                   | • He/she must have been active in that module on or before the census day prescribed by the institution.                                                                                                    |

### **1.2 IMPORTANT FACTORS**

The following factors are important for a successful Self Service Registration:

- An active student number
- An active Novell password
- All fees paid (in arrears and/or registration deposit)
- Knowledge of the academic plan (degree code) and module code(s) for which the student wish to register
- You as the student have consulted the Module and Venue Timetable before commencing registration
- Are you continuing with the same field of study as the previous year?
- Are you registering within the maximum duration for their qualification?

### **1.2.1 ACTIVE STUDENT NUMBER**

### **1.2.1.1** Prospective students

In order to study as a student at the University of the Free State, a prospective student must have an active Kovsie student number. Applications for admission must be made in good time so that a prospective student can be registered before the last date for academic registration.

### 1.2.1.2 Senior and returning students

If a senior student interrupted their study for longer than a calendar year, the student must apply for admission again. Applications for re-admission must be made in good time so that a prospective student can be registered before the last date for academic registration.

### 1.2.2 ACTIVE NOVELL PASSWORD

Access to the ORACLE PeopleSoft programme will be blocked if an invalid Novell password is used. Students can direct enquiries as follows:

- <u>https://selfservice.ufs.ac.za</u>
- The enquiry desk: 051 401 2442

Students must always have a copy of their identification document, drivers licence or student card available when requesting a password or a change of password.

### 1.2.3 ALL FEES PAID

Before a student can commence with the registration process they must have paid all fees in arrears and the registration deposit for that particular year.

- If a student is registering for a module(s) of which the registration fee and the module price amount to less than the required deposit, the student must arrange for financial clearance beforehand at 051 401 2806.
- If a student studies by means of a bursary or loan, documentary proof in this regard must be provided to the Finance Division annually before registration.
- Registration can only take place if the applicable amounts have already been paid into their student account **five (5) days prior** their attempt to register (all arrears, if applicable, as well as the full amount as required for registration). In the event that the student wishes to register in the **final week** of registration and have not paid the registration fee yet, they must pay the required amount at the university cashiers on the main or QwaQwa campus so that their registration can be completed before the last date of registration.
- Where special financial approval to register is granted, the approval will only be valid for the specific day.

### **1.2.4 DEGREE CODE AND MODULE CODE(S)**

- Academic registration cannot take place if a student does not have their degree code and module code(s).
- Treatises (honours degrees), dissertations (master's degrees) and theses (doctoral degrees) are also linked to module codes and students must register for them annually.
- If a student is uncertain of the codes, they must obtain academic advice according to the academic advice programme as published in the KOVSIE-guide and Postgraduate Student Guide.
- Distance education students in the e-learning programme can contact the e-learning helpdesk at ilearn@ufs.ac.za.
- Approved distance education students in the programmes B.Sc. (Quantity Surveying), B.Sc. (Construction Management) and Honours (Quantity Surveying or Construction Management) can contact the Department at <u>VanWykE@ufs.ac.za</u>.
- Modules are presented as follows:
  - First-semester modules January to June (May to June examination)
  - Second-semester modules July to November (October to November examination)
  - Year modules January to November (October to November examination)

### **1.2.5 MODULE AND VENUE TIMETABLE**

In order to ensure that there are no timetable clashes between the modules a student wishes to register for, they must consult the Module and Venue Timetable (available on the UFS web page) before commencing their registration. It is the responsibility of the student to ensure that there are no clashes on their timetable. No changes can be made to the timetable if the modules a student registered for clash and the student will consequently have to cancel/discontinue one of the modules. There are financial implications for modules that are discontinued.

### 1.2.6 MAXIMUM DURATION OF STUDY

If a student has exceeded the maximum duration of study for their qualification, they must obtain approval from the Dean to continue their studies. It is important to note that no correspondence with regard to these matters will be handled by fax or e-mail.

Other important factors will be discussed throughout the manual.

### 2. ACCESSING PEOPLESOFT CAMPUS SOLUTIONS

Students can access PeopleSoft through the university web page at <u>www.ufs.ac.za/register2013</u> (the applicable year will be linked each year to the registration web page). A quick link will also be made available on the main page of the university's web page at <u>www.ufs.ac.za</u>.

Students follow the navigation as explained in the following pages.

## 2.1 LOGGING IN TO PEOPLESOFT

service registration. The following guide will provide a step-by-step manual on how a student should use the Self Service Students log in to PeopleSoft with their student number as user identification and their unique Novell passwords for self platform for registration. •

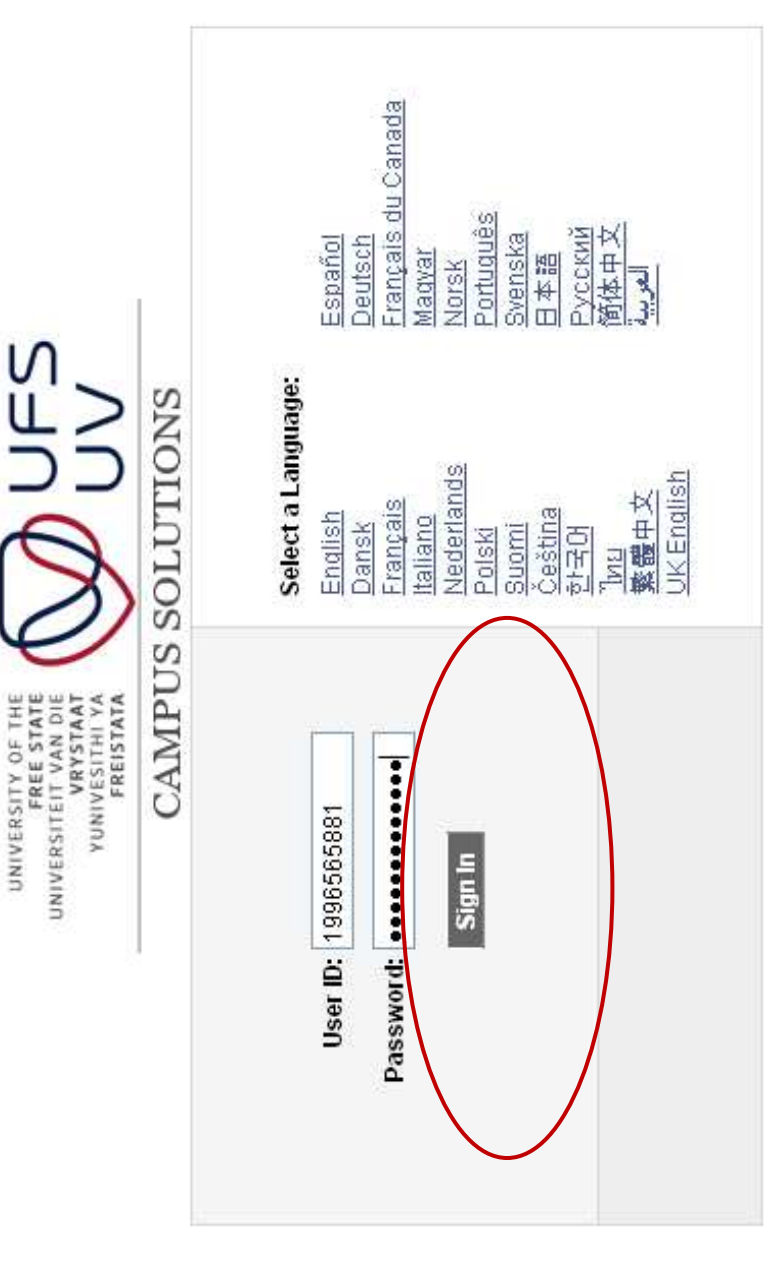

## 2.2 REGISTERING (ENROL) FOR MODULE(S)

Step 1: Under the Menu click on "Self Service"

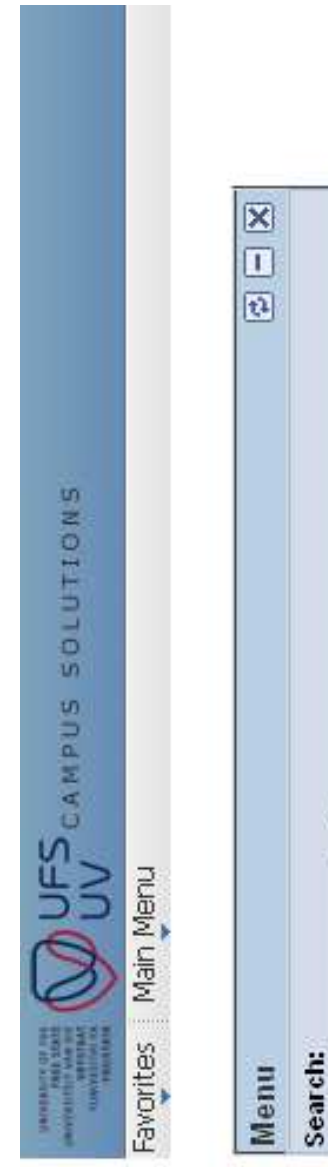

| Menu                                       | X - 0 |
|--------------------------------------------|-------|
| Search:                                    |       |
| 8                                          |       |
| My Favorites                               |       |
| > Self Service                             |       |
| » UFS Self Service                         |       |
| <ul> <li>Student Admissions</li> </ul>     |       |
| <ul> <li>Records and Enrollment</li> </ul> |       |
| > Set Up SACR                              |       |
| > Worklist                                 |       |
| <ul> <li>Reporting Tools</li> </ul>        |       |
| <ul> <li>PeopleTools</li> </ul>            |       |
| - My Personalizations                      |       |

### Step 2: Click on "Student Center"

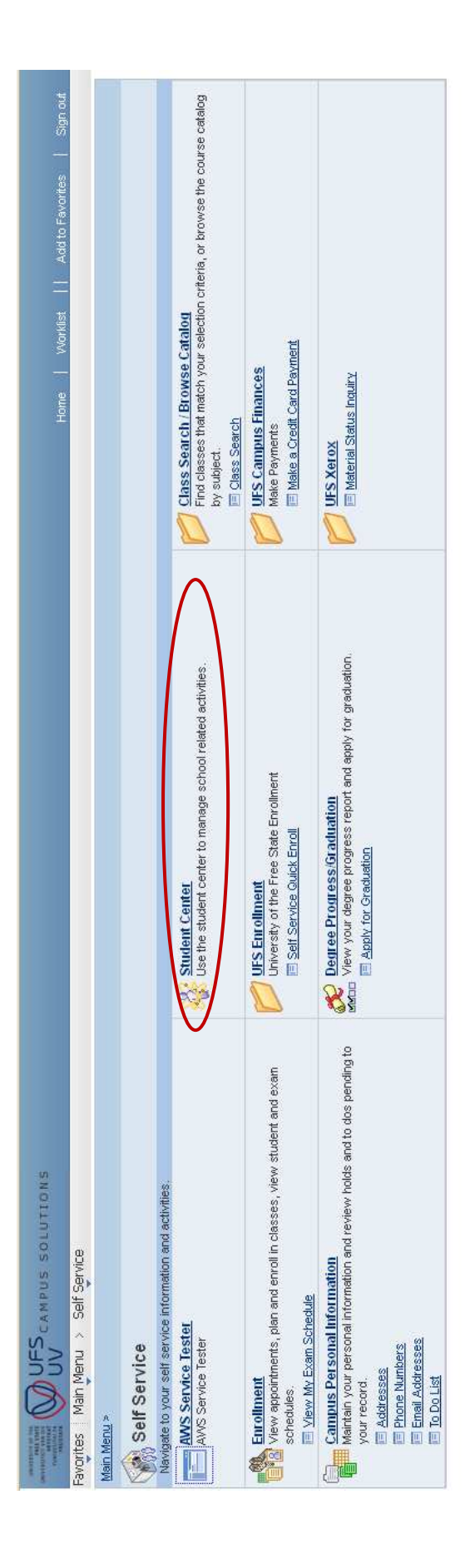

This option allows students to check if there are any obstacles (holds) on their student number that may influence the success of their registration. There are many other features available to students on the same page: track the status of their application, access their proof of registration, timetable, academic record and even update their personal information.

## Step 3: Check for any obstacles (holds) on your student number

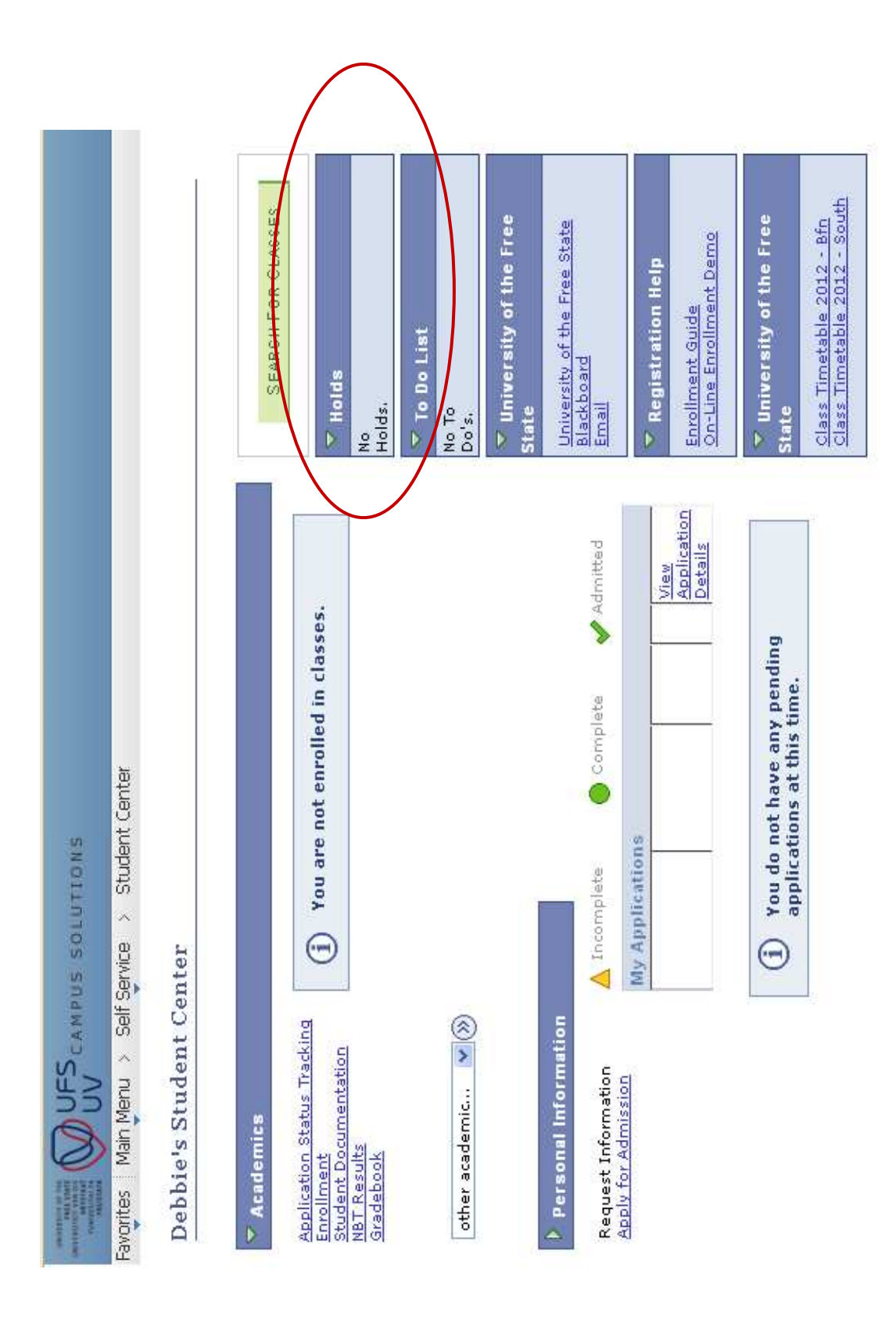

### 2.2.1 POSSIBLE HOLDS

The following holds may occur: Registration will be refused repeatedly until all holds have been cleared away.

- "Admission requirements"
  - Contact the Admissions Division at 051 401 2505
- "Duplicate student number"
  - Contact the Applications Division at 051 401 2505.
- "Enrolment Deposit Outstanding"
  - Contact the Finance Department at: Undergraduate: 051 401 2806; Postgraduate: 051 401 9537.
- "Finance"
  - Contact the Finance Department at 051 401 2806.
- "Incorrect address"
  - o Contact 051 401 2505.
- "Insufficient prepaid fees"
  - Contact the Finance Department at 051 401 2806.
- "Library books outstanding"
  - Contact the Library at 051 401 2226.
- "Matric exemption"
  - Contact the Admissions Division at 051 401 2505
- "Medical Condition Unknown"
  - Contact the International Office at 051 401 2501.
- "Foreign Students" (International students)
  - Contact the International Office at 051 401 2501.
- "NSFAS outstanding agreements"
  - o Contact 051 401 3603/9359.
- "Outstanding/Outstanding fees"
  - Contact the Finance Department at 051 401 2806.

### • "Regulation E5" – Law students

• Contact the Faculty of Law at 051 401 2735.

Students need to resolve any holds in order to proceed with the self service registration. Some of these hold cannot be resolved telephonically, by e-mail or even fax and the student will have to travel the Main (or QwaQwa) campus to resolve the issue in person.

*If a student has no holds he/she can proceed to register for their modules.* 

## Step 4: Click on "Enrolment" to proceed.

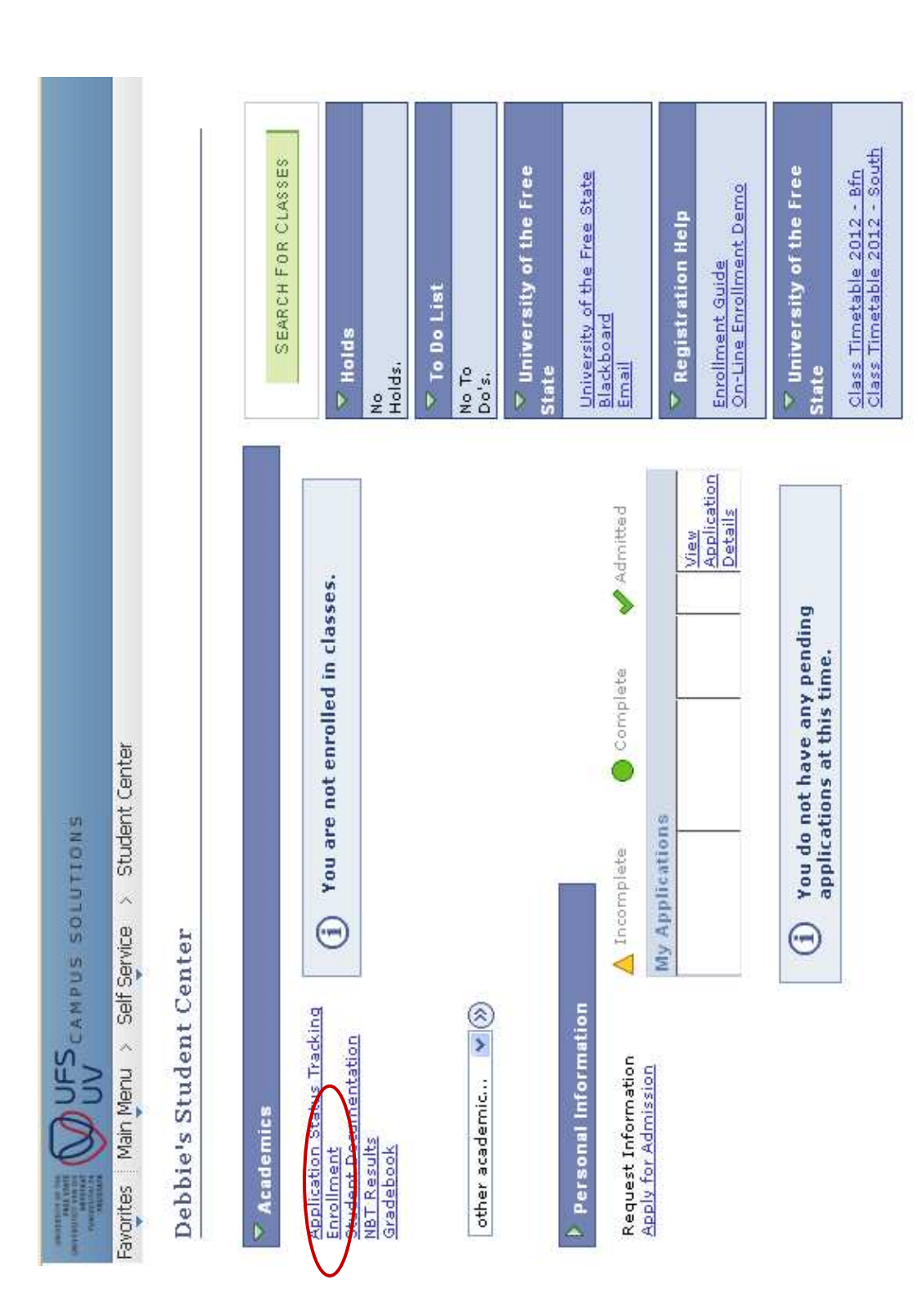

# Step 5: Select the relevant semester (e.g. 2013 Semester 1) you want to register for.

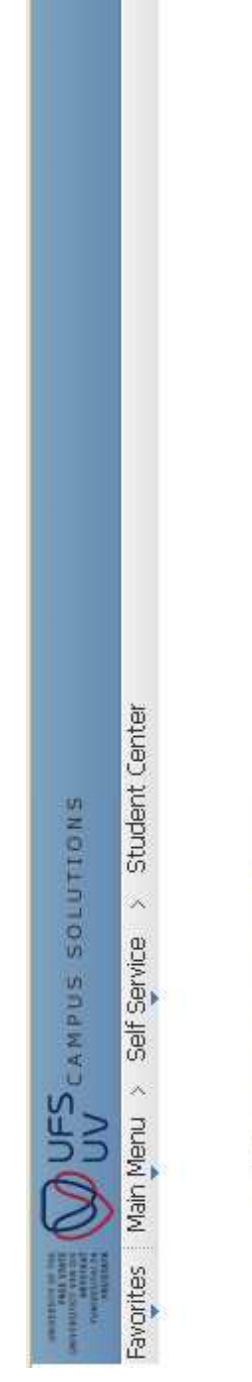

### Debbie Van Loggerenberg

Select the term and career (Postgraduate/Undergraduate) from enrollment and click Next...

Select the applicable term/career combination from the list below. If the term/career for which you wish to add/drop classes, is not available, there is a problem with your admission. Please go to the Callie Human Center for further assistance.

Remember to enroll for year modules only in the first term of the duration of the module e.g... Semester 1. Self service Enrollment On-Line Demo

| Lerm Lareer              | Date             | Date         |
|--------------------------|------------------|--------------|
| 2013 Semester 1 Undergra | iduate 01/01/201 | 3 06/30/201  |
| 2013 Semester 2 Undergra | duate 07/01/201  | 3 12/31/201: |

CONTINUE

# Step 7: Confirm Student Information (your personal and contact details).

- Select each field. 7.1
- Click on the field you want to change.
- Click on OK. 7.2 7.3

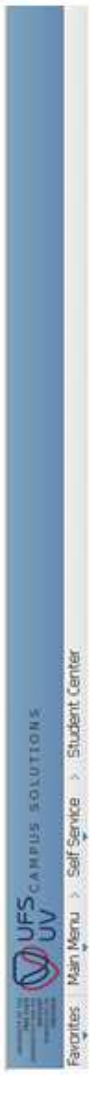

### Student Information

Please confirm the information displayed below by marking the checkbox next to each item. Incorrect information can be changed by clicking on the information. Please note that certain information cannot be updated directly on Self Service. For this information, you will be redirected to an external form that must be completed and sent to the university with required attached documentation as required. After updating information on Self Service, please click the refresh button for changes to be reflected on this page.

| Van Lo. |     |        |   |   |   |   |   |   |   |   |
|---------|-----|--------|---|---|---|---|---|---|---|---|
| (Mei)   | EN3 | E-Mail | D | D | Ð | 5 | D | D | D | D |

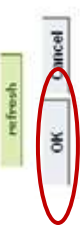

Step 8: Click on "Activity Current Year".

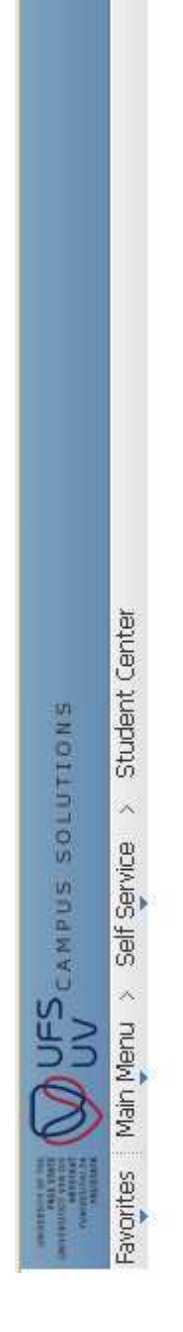

### Debbie Van Loggerenberg

# Select the term and career (Postgraduate/Undergraduate) from enrollment and click Next...

Select the applicable term/career combination from the list below. If the term/career for which you wish to add/drop classes, is not available, there is a problem with your admission. Please go to the Callie Human Center for further assistance.

Remember to enroll for year modules only in the first term of the duration of the module e.g... Semester 1. Self Service Enrollment On-Line Demo

| Term            | Career        | Term Begin<br>Date | Term Ending<br>Date |
|-----------------|---------------|--------------------|---------------------|
| 2013 Semester 1 | Undergraduate | 01/01/2013         | 06/30/2013          |
| 2013 Semester 2 | Undergraduate | 07/01/2013         | 12/31/2013          |

CONTINUE

## Step 9: Specify the current year's activity.

- Click on the drop-down box to select the relevant activity if you are employed or not. 9.1
  - 9.2. Click OK.

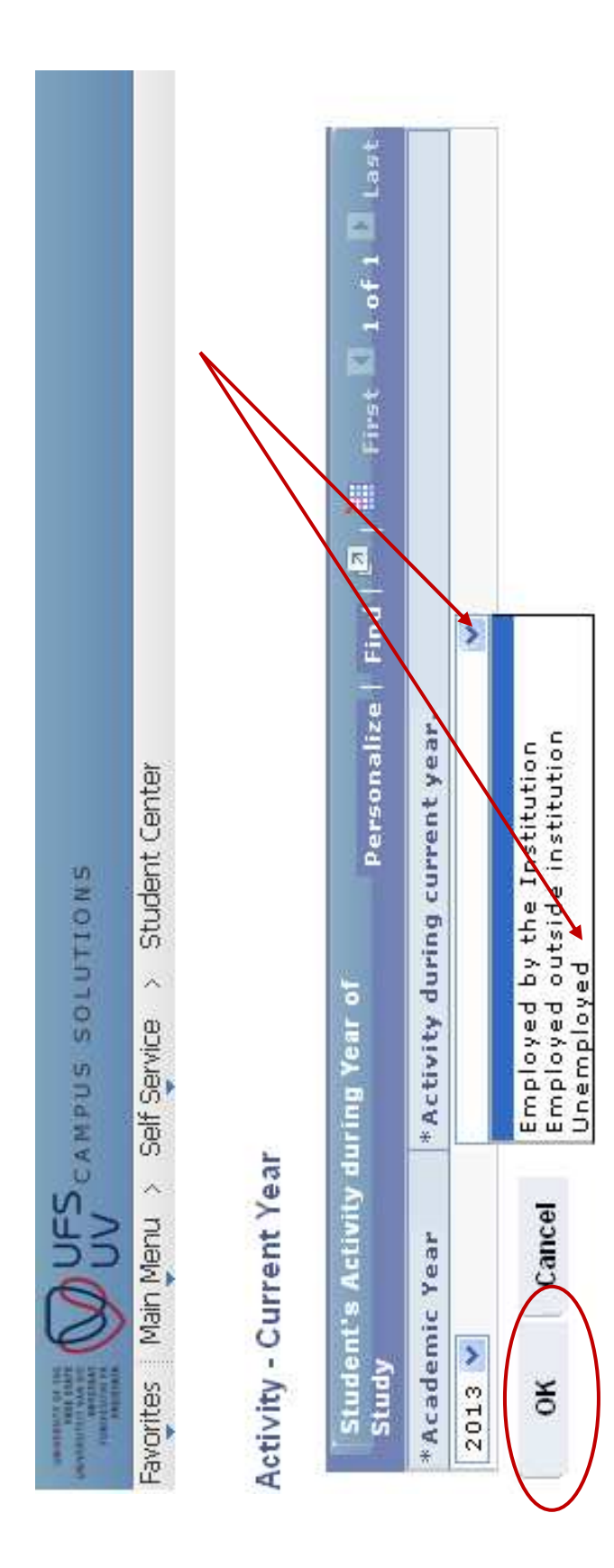

## Step 10: Click on Continue to proceed with the registration process.

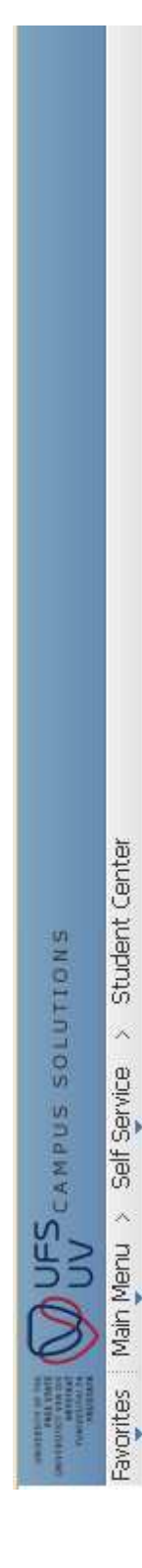

### Debbie Van Loggerenberg

### Select the term and career (Postgraduate/Undergraduate) from enrollment and click Next...

Select the applicable term/career combination from the list below. If the term/career for which you wish to add/drop classes, is not available, there is a problem with your admission. Please go to the Callie Human Center for further assistance.

Remember to enroll for year modules only in the first term of the duration of the module e.g.. Semester 1.

Self Service Enrollment On-Line Demo

| Term Ending<br>Date | 06/30/2013        | 12/31/2013        |                           |
|---------------------|-------------------|-------------------|---------------------------|
| Term Begin<br>Date  | 01/01/2013        | 07/01/2013        |                           |
| Career              | Undergraduate     | Undergraduate     | Activity Current Year     |
| Term                | ) 2013 Semester 1 | ) 2013 Semester 2 | nfirm Student Information |
|                     | 0                 | 0                 | 00                        |

Step 11: To register for modules click on "Add Modules".

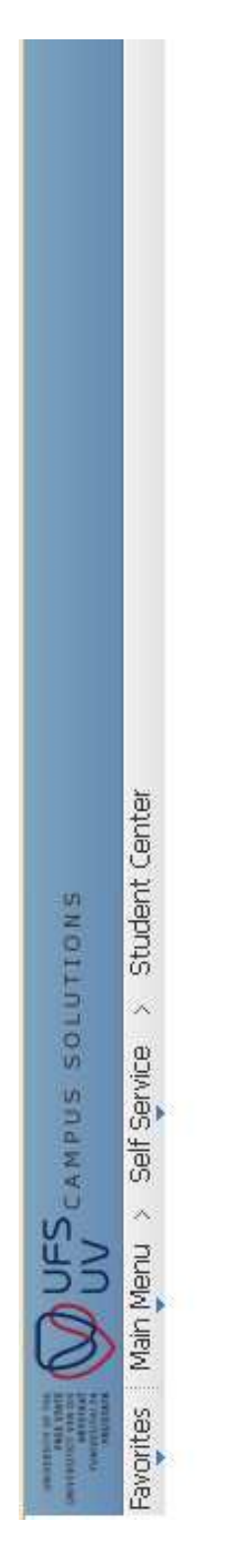

Debbie Van Loggerenberg

Select the desired action...

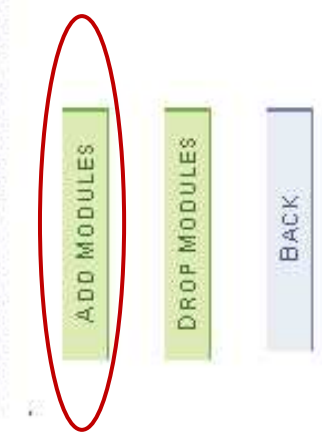

# Step 12: Select the correct academic plan (study code) you want to register for.

- Select the academic plan (study code). If the correct plan does not appear, you should come in person to the university to correct your admission at the university with the Applications and Admissions Section. 12.1
- 12.2 Click on "continue".

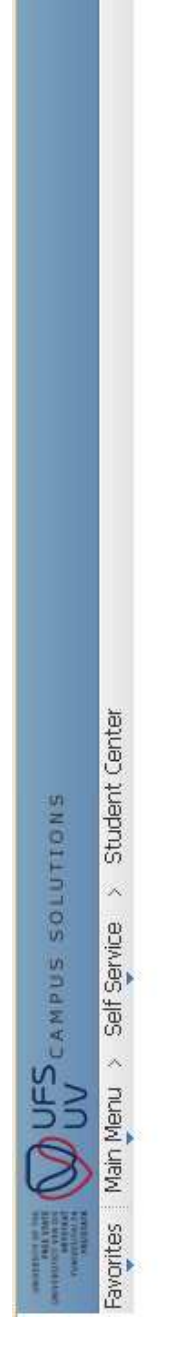

Debbie Van Loggerenberg

Select the plan (study code) for which to enroll

| Academic Plan | Description                                    |
|---------------|------------------------------------------------|
| 1009          | Occasteral Studies: Humanities (Undergraduate) |
| 1327          | B.A. (Ed.)                                     |

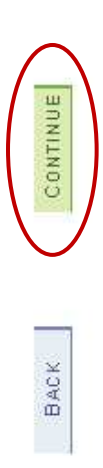

# Step 14: Select the correct curriculum year of study (1<sup>st</sup>, 2<sup>nd</sup> or 3<sup>rd</sup>) you want to register for.

online and will have to come in person to the campus for assistance. Postgraduate students: you always select "1", unless you are You must select the academic year you want to register for. In the event that the academic year does not appear you cannot register studying for a two-year qualification such as a structured Master's degree where there is a possibility of a year 2.

Please note: Enquiries can be directed to the relevant faculty to investigate if the curriculum is uploaded for self service registration.

|                          | ter                                                 |                         | ould like to add               | nsibility to obtain<br>Il according to the<br>stitution.                                          | ccordance with the<br>earbook                                                             | ۸                                                          | XX                                  |     | en added yet.       | leclare hereby that I<br>d (regulations/rules<br>registration) and bind                                                                | verklaar dat ek alle<br>ulasies/reëls en<br>registrasie verstaan<br>verbind.                                                                        |
|--------------------------|-----------------------------------------------------|-------------------------|--------------------------------|---------------------------------------------------------------------------------------------------|-------------------------------------------------------------------------------------------|------------------------------------------------------------|-------------------------------------|-----|---------------------|----------------------------------------------------------------------------------------------------|----------------------------------------------------------------------------------------------------|
| AND UFS CAMPUS SOLUTIONS | Favorites   Main menu > Self Service > Student Cent | Debbie Van Loggerenberg | Select the modules that you wo | It remains the students' respon<br>academic advise and to enrol<br>applicable yearbook of the inc | Enrollment must be done in ad<br>applicable curricultum year's y<br>curricultum Year 2013 | Curriculum Year of Study 1 V<br>Output Area<br>Catalog Nbr | Campus<br>Location<br>Class Section | ppe | No modules have bee | I confirm my registration and d<br>understand the drorementation<br>and instructions with regard to<br>myself to the contents thereof. | Ek bevestig my registrasie en v<br>inligting wat verwant is tot regu<br>instruksies met betrekking tot<br>en my aan die inhoud daaraan.<br>Confirm. |

CONTINUE

BACK

|        | 5      |
|--------|--------|
|        | ٩<br>ب |
|        |        |
|        |        |
|        | JOC    |
|        | ٩<br>۲ |
|        | ft     |
|        | C<br>R |
|        | are    |
|        | ţ      |
|        | hie    |
|        | 2      |
|        | the    |
| đ      | tes    |
| ter    |        |
| Bisi   | ind    |
| e c    | ٩      |
| it to  | 5      |
| van    | the    |
| n v    | of     |
| e yo   | art    |
| Iule   | t<br>D |
| D<br>Q | fire   |
| e n    | -he    |
| ft     |        |
| о<br>р | art    |
| fiel   | ,<br>v |
| ect    | f tv   |
| İq     | o<br>t |
| e si   | Jsis   |
| th     | S      |
| lect   | کمل    |
| Se     | 00     |
| 15:    |        |
| ep     | pdi    |
| St     | Σ      |

subject area consists of ز the first three/four alpha characters of a module code, i.e. BLG for Biology. Module codes consist of two part

Modules outside the curriculum cannot be registered on the self-service platform. Such registration must be completed at the prohibited by the Department. Such registration can then only take place by means of a completed registration form which must be registration venue during the registration period. If the table of your modules is not displayed, self-service registration has been handed in at the registration venue.

15.1 Click on the magnifying glass next to the box at the "subject area".

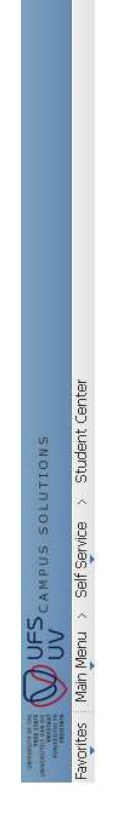

Debbie Van Loggerenberg

## 15.2 Select the relevant subject area.

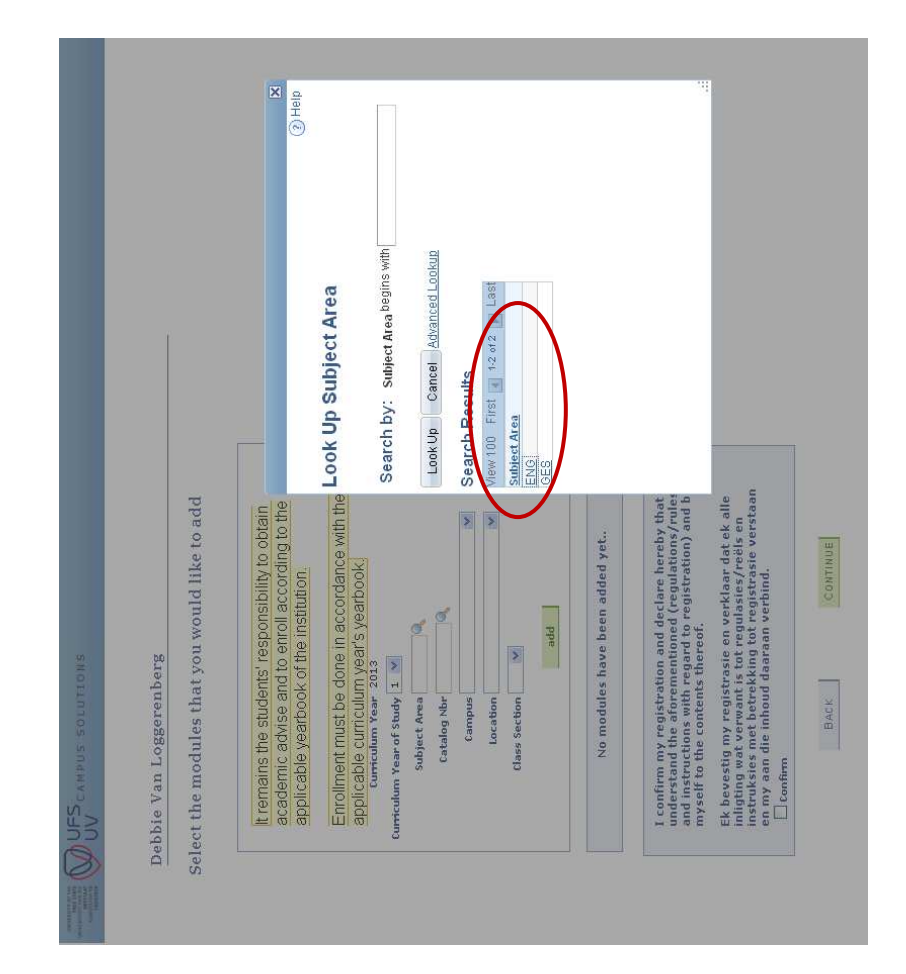

| er" to display the table of modules for the chosen ye              |                                                               |                                                                       |                                                                                                    |                                                                                                    |               |                                       |                                                                                                    |
|--------------------------------------------------------------------|---------------------------------------------------------------|-----------------------------------------------------------------------|----------------------------------------------------------------------------------------------------|----------------------------------------------------------------------------------------------------|---------------|---------------------------------------|----------------------------------------------------------------------------------------------------|
| c on the little magnifying glass next to the box at "catalog numbe | UCFS campus solutions<br>Wenu > Sail Service > Student Center | ebbie Van Loggerenberg<br>lect the modules that you would like to add | It remains the students' responsibility to obtain<br>academic advise and to enroll according to the<br>applicable yearbook of the institution. | Enrollment must be done in accordance with the applicable curriculum year's yearbook curriculum year's yearbook curriculum year 2013 curriculum year of study 1 × subject Area Eng 4 | Catalog Nbr Q | add<br>No modules have been added yet | I confirm my registration and declare hereby that I understand the aforementioned (regulations/rules understand the aforementioned (regulations/rules myself to the contents thereof. Ek bevestig my registrasic en verklaar dat ek alle inligting wat verwant is tot regulasies/reëls en instrukties met betrekking tot regulasies/reëls en en my aan die inhoud daaraan verbind. |

Step 16: Select the "catalog number".

16.2 Select the relevant "catalog number".

| would like to add<br>ponsibility to obtain<br>roll according to the<br>institution.<br>a accordance with the<br>Look Up 4<br>'s yearbook'<br>s yearbook'<br>Search By:<br>Look Up 6<br>'s yearbook'<br>Search By:<br>Look Up 6<br>'s yearbook'<br>Search Res<br>Catalon thr<br>titi<br>to registration) and bi<br>of. |                                                |                                                                                                    | Catalog Nbr                                                                 | Catalog Nbr begins with   | Cancel Advanced Lookup            |                        |     |                                 |                                                                                                    |                                                                                                    |
|----------------------------------------------------------------------------------------------------|------------------------------------------------|----------------------------------------------------------------------------------------------------|-----------------------------------------------------------------------------|---------------------------|-----------------------------------|------------------------|-----|---------------------------------|----------------------------------------------------------------------------------------------------|----------------------------------------------------------------------------------------------------|
| oggerenberg<br>ules that you<br>ules that you<br>the students' reg<br>advise and to el<br>yearbook of the<br>yearbook of the<br>regult and to el<br>yearbook of the<br>yearbook of the<br>canor regult<br>table the study<br>the section<br>to module share<br>to entents there<br>the study ara                      | oggerenberg<br>ules that you would like to add | advise and to enroll according to the second in the second second se | : must be done in accordance with the Look Up<br>curriculum year's yearbook | r of study 1 × Search by: | stalog Nbr Q Look Up Control Door | tocation View 100 Firs | ppe | to modules have been added yet. | y registration and declare hereby that the aforementioned (regulations/rules tions with regard to registration) and bi the contents thereof. | I my registrasie en verklaar dat ek alle<br>it verwant is tot regulasies/reëls en<br>met betrekking tot registrasie verstaan<br>die inhoud daaraan verbind. |

## Step 17: At "campus", select the relevant campus.

The Main Campus is the Bloemfontein campus in Nelson Mandela Drive. The QwaQwa campus is located at Qwaqwa and the South Campus is the Bloemfontein campus located at Church Street.

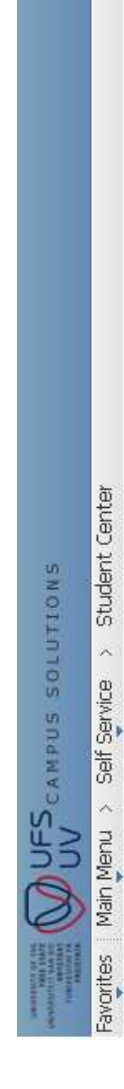

Debbie Van Loggerenberg

| remains the students' responsibility to obtain<br>cademic advise and to enroll according to the<br>ipplicable yearbook of the institution. | Enrollment must be done in accordance with the applicable curriculum year's yearbook. | fculum Year of Study 1 💌<br>Subject Area ENG<br>Catalog Nbr <u>114</u> | Campus<br>Location Main Campus<br>Class Section Qwaqwa Campus<br>add |
|----------------------------------------------------------------------------------------------------|---------------------------------------------------------------------------------------|------------------------------------------------------------------------|----------------------------------------------------------------------|
| lt rema<br>acade<br>applica                                                                                                    | Enrollr<br>applic                                                                     | Curriculum                                                             | $\checkmark$                                                         |

# Step 18: Select the relevant "location" of where classes will be presented.

- The location indicates where the lectures are presented, e.g. Bloemfontein and other relevant cities/towns. •
- "Online off-campus" (EOFF) is only used by the e-learning students in the Faculty of Law and only modules indicated by means of "EOFF" are selected. •
- Approved open-learning students: B.Sc. (Quantity Surveying) and Honours and B.Sc. (Construction Management) and Honours students choose modules indicated by means of BUIL (Building Sciences). •
- "Bloemfontein", "South Campus" or "QwaQwa" is used in all other cases.

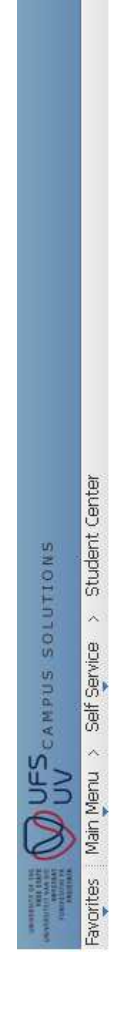

Debbie Van Loggerenberg

| nts' responsibility to obtain | nd to enroll according to the | k of the institution. | done in accordance with the | m year's yearbook.<br>2013               | 1                        | ENG          | 114 🍭       | Main Campus | >        | Bloemfontein  | add |
|-------------------------------|-------------------------------|-----------------------|-----------------------------|------------------------------------------|--------------------------|--------------|-------------|-------------|----------|---------------|-----|
| It remains the stude          | academic advise ar            | applicable yearbool   | Enrollment must be          | applicable curricului<br>curriculum Year | Curriculum Year of Study | Subject Area | Catalog Nbr | Campus      | Location | class Section |     |

# Step 19: Select the relevant "class section" of which classes will be presented.

- The "Class section" corresponds with the location and is selected.
- on time and group preferences. The selection of the wrong class section can cause clashes on the timetable and for this N.B.: In some cases, the "Class section" corresponds with the class and venue timetable, e.g. class section E001 will be English group 1 and A001 will be Afrikaans group 1. In these cases, students should select the applicable class section based reason it is advisable that students consult with the class and venue timetable before commencing registration. A link to the class and venue timetable is available on the UFS webpage. •

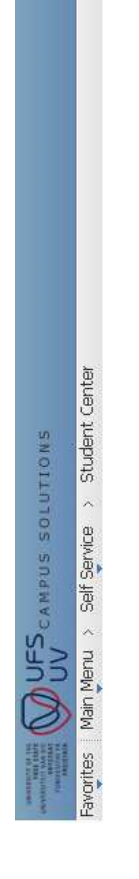

### Debbie Van Loggerenberg

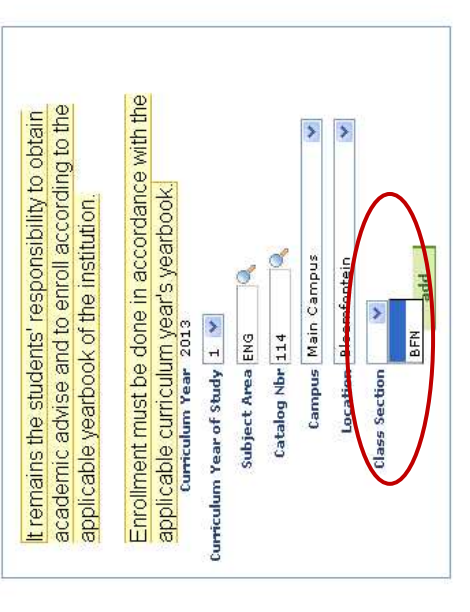

# Step 20: Click "add" to add the module to the module registration table.

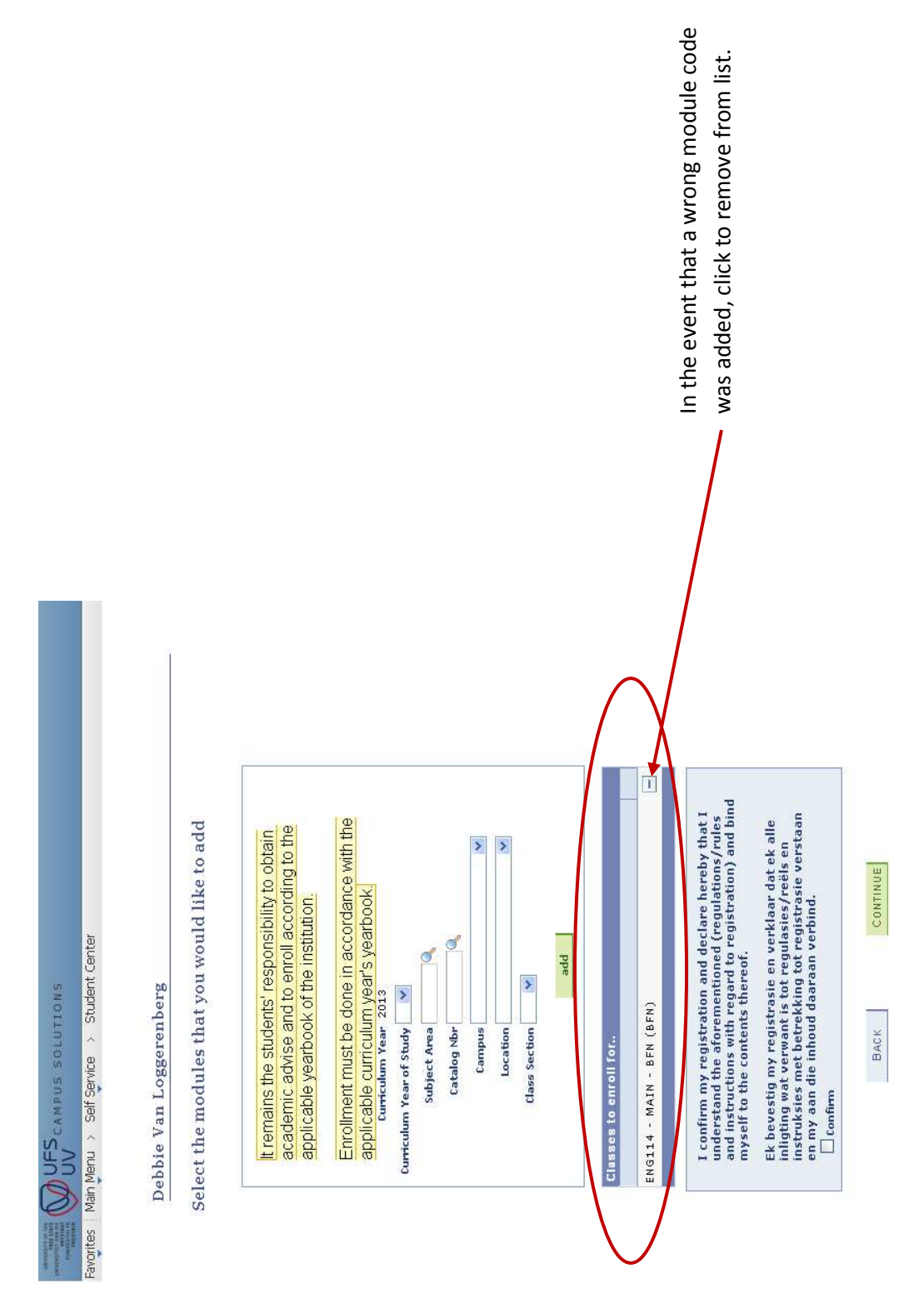

# Step 21: If another module must be gathered, repeat the process from step 14.

It is best if you gather all the modules you want to register for under the "classes to enrol for" table. Once all modules have been gathered you can proceed with the registration of these modules.

# Step 22: Please check the modules you wish to register for, for correctness.

- If a module has to be removed from the table, click on the  $\square$  at the end of the row. •
- If a new/another module must be added to the table, repeat the process as from step 14. •

## Step 23: Read through the terms and conditions.

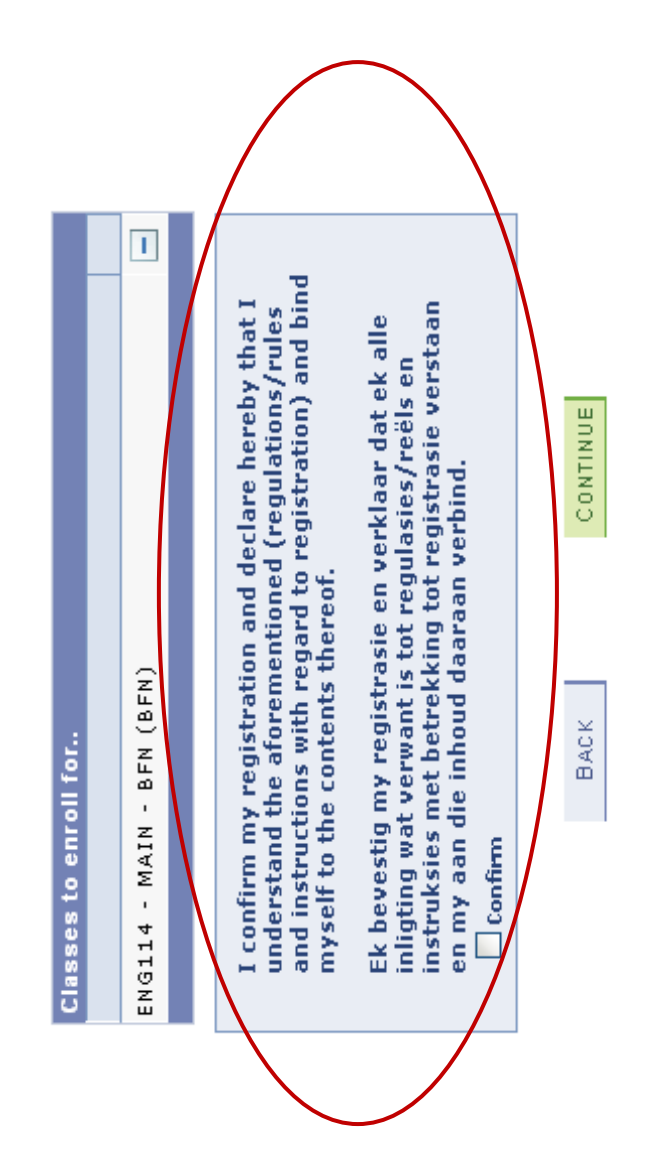

# Step 23: If the terms and conditions are accepted, click in the "confirm" box.

- 23.1 Click the "confirm" box.
- 23.2 Click on "continue" to register the module(s).

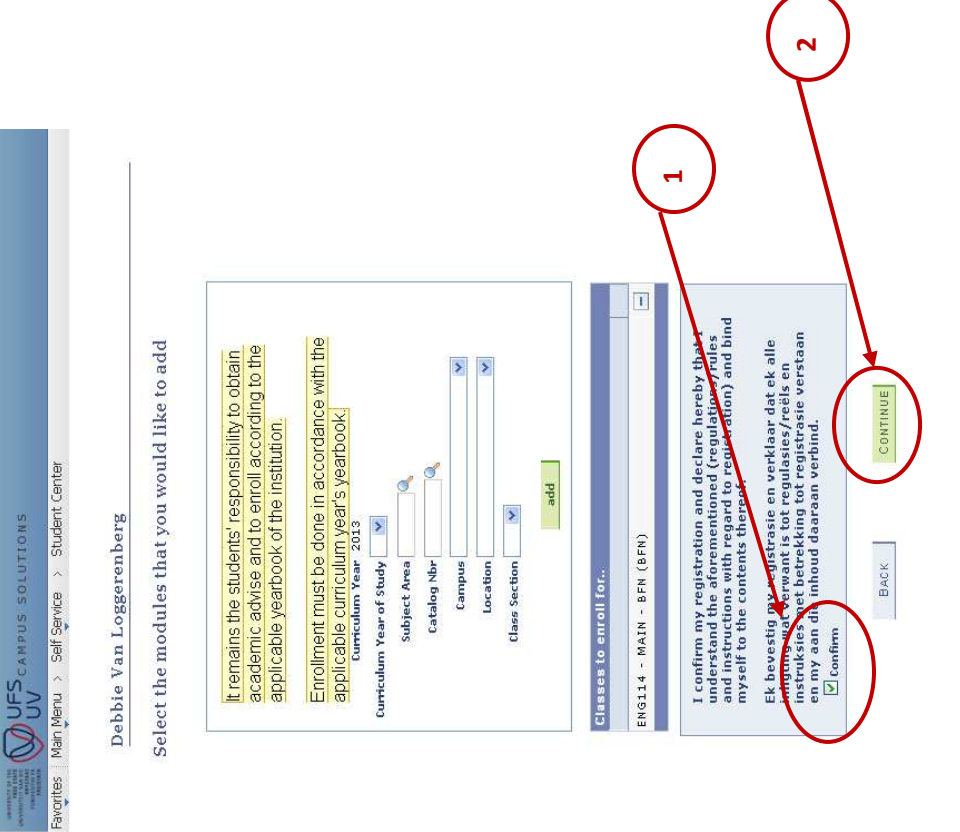

# Step 24: Modules registered successfully/unsuccessfully for the term concerned.

- A green correction mark ☑ indicates a successful registration.
- A red cross 🗷 indicates an unsuccessful registration. Please print out this page and take it with you to the faculty to resolve the problem. •

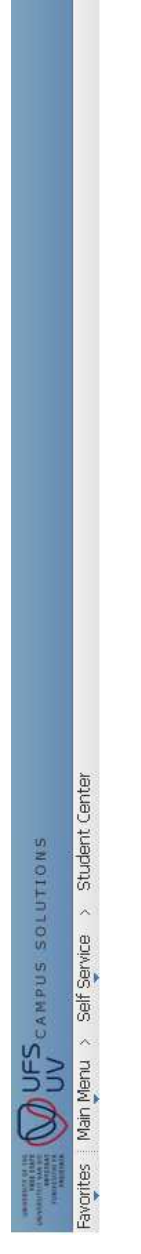

### Debbie Van Loggerenberg

You have finished enrolling for the selected modules!

Select the applicable term/career combination from the list below. If the term/career for which you wish to add/drop classes, is not available, there is a problem with your admission. Please go to the Callie Human Center for further assistance.

Remember to enroll for year modules only in the first term of the duration of the module e.g.. Semester 1..

| - | ENG114 - MAIN - BFN (BFN) | Success                                                    |
|---|---------------------------|------------------------------------------------------------|
| × | PLK214 - MAIN - BFN (BFN) | Unable to add this class -<br>requisites have not been met |

To add or drop classes for additional terms/careers, click the button below

### ADD OR DROP MORE MODULES

If you are a final year student with the intention to graduate this year, you must apply for graduation by clicking the button below

APPLY FOR GRADUATION

If you have finished enrolling for all the terms/careers, you can generate a Proof of Registration that can be printed if this is required.

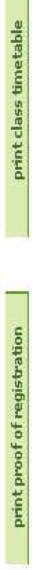

You can return to the Student Center if you are done enrolling

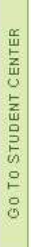

### Step 25: Print "Proof of Registration".

You should print out the "proof of registration" and double check that all modules are registered correctly. It remains the responsibility of you the student to ensure that your registration has been completed correctly (correct study code/module code(s)/centre of presentation).

| ssistance.<br>emember to enroll for year modules only in the first term o | elow. If the term/career for which you wish to add/drop<br>ion. Please go to the Callie Human Center for further<br>f the duration of the module e.g Semester 1 |
|---------------------------------------------------------------------------|----------------------------------------------------------------------------------------------------|
| 🎸 ENG114 - MAIN - BFN (BFN) Success                                       |                                                                                                    |
| 🗙 PLK214 - MAIN - BFN (BFN) Unable to requisites                          | add this class -<br>have not been met.                                                                                                    |

If you have finished enrolling for all the terms/careers, you can generate a Proof of Registration that can be printed if this is required.

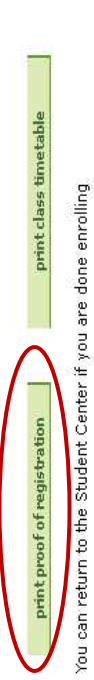

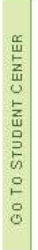

### Step 26: Print "Class Timetable".

You can print a personalised time table from the system.

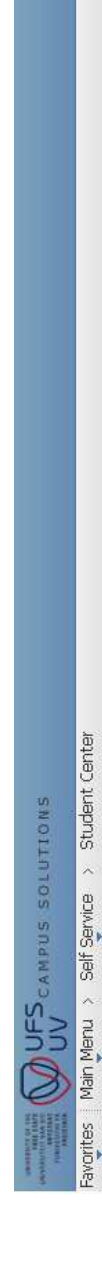

Debbie Van Loggerenberg

You have finished enrolling for the selected modules!

Select the applicable term/career combination from the list below. If the term/career for which you wish to add/drop classes, is not available, there is a problem with your admission. Please go to the Callie Human Center for further assistance.

Remember to enroll for year modules only in the first term of the duration of the module e.g.. Semester 1..

| 5 | ENG114 - MAIN - BFN (BFN) | Success                                                    |
|---|---------------------------|------------------------------------------------------------|
| × | PLK214 - MAIN - BFN (BFN) | Unable to add this class -<br>requisites have not been met |

To add or drop classes for additional terms/careers, click the button below

ADD OR DROP MORE MODULES

If you are a final year student with the intention to graduate this year, you must apply for graduation by clicking the button below

APPLY FOR GRADUATION

If you have finished enrolling for all the terms/careers, you can generate a Proof of Registration that can be printed if this is required.

| hund inumprisidant in | at class umetable |
|-----------------------|-------------------|
|-----------------------|-------------------|

You can return to the Student Center if you are done enrolling

GO TO STUDENT CENTER

## The section dealing with module registration has been completed.

### 2.3 APPLY FOR GRADUATION

If you will be completing your qualification the particular year, you should indicate your intention by clicking on "Apply for graduation" (application to obtain a degree). This is only necessary for final semester/year students.

| THE CAMPUS SOLUTIONS                                                                                           |                                                                                                    |        |
|----------------------------------------------------------------------------------------------------|----------------------------------------------------------------------------------------------------|--------|
| orites Main Menu > Self Service > Student Cen                                                                  | ter                                                                                                    |        |
| Debbie Van Loggerenberg                                                                                        |                                                                                                    |        |
| You have finished enrolling for                                                                                | the selected modules!                                                                                                    |        |
| Select the applicable term/career combinatio<br>classes, is not available, there is a problem v<br>assistance. | n from the list below. If the term/career for which you wish to add/drop<br>vith your admission. Please go to the Callie Human Center for further |        |
| Remember to enroll for year modules only ir                                                                    | the first term of the duration of the module e.g Semester 1                                                                                       |        |
| 💉 ENG114 - MAIN - AFN (AFN)                                                                                    | Surreese                                                                                                    |        |
| 🗙 PLK214 - MAIN - BFN (BFN)                                                                                    | Unable to add this class -<br>requisites have not been met.                                                                                       |        |
| To add or drop classes for additional terms/o                                                                  | areers, click the button below                                                                                                    |        |
| ADD OR DROP MORE MODULES                                                                                       |                                                                                                    |        |
| If you are a final year student with the intent<br>button <u>below</u>                                         | ion to graduate this year, you must apply for graduation by clicking the                                                                          |        |
| APPLY FOR GRADUATION                                                                                           |                                                                                                    |        |
| If you ha <del>ve finished enrolling for</del> all the term<br>is required.                                    | s/careers, you can generate a Proof of Registration that can be printed                                                                           | f this |
|                                                                                                    |                                                                                                    |        |

You can return to the Student Center if you are done enrolling

print class timetable

print proof of registration

GO TO STUDENT CENTER

# Step 1: Indicate the "academic program" (degree) you intend to complete by clicking on the underlined description.

|                             |                                                     | Student Center          |
|-----------------------------|-----------------------------------------------------|-------------------------|
| AND THE SOLUTIONS SOLUTIONS | Favorites Main Menu > Self Service > Student Center | Debbie Van Loggerenberg |

### Apply for Graduation

### Select Program and Degree

Select the academic program in which you wish to apply for graduation by clicking on its description.

### Select an Academic Program

Academic Program Edu Studies & Edu Dev PGRD Career Postgraduate

MAGISTER ARTIUM (HIGHER EDUCATION STUDIES) Major Magister Artium (Higher Education Studies): Higher Education: Structured

|            |                                  | $\bigcap$           |          |
|------------|----------------------------------|---------------------|----------|
| ergraduate | iduate)                          | ergraduate          |          |
| pun        | UATE)<br>dergra                  | pun                 |          |
| Career     | s (UNDERGRAD<br>Iumanities (Ur   | <u>waqwa</u> Career |          |
| UGRD       | S: HUMANITIES<br>onal Studies: H | eneral UGRD Q       | d. )     |
| Genera     | STUDIE<br>Occasi                 | ation G             | B.A. (E  |
| Arts       | IONAL<br>jor                     | Educ                | 3        |
| ogram      | occas<br>Ma                      | ogram               | 8.A. (EI |

Student Center 💉 📎

## Step 2: Indicate during which term the qualification will be completed.

|                                        |                                                      | ® >                     |
|----------------------------------------|------------------------------------------------------|-------------------------|
|                                        |                                                      | Student Center          |
| AND UNDER THE ADDRESS CAMPUS SOLUTIONS | avorites   Main Menu > Self Service > Student Center | Debbie Van Loggerenberg |

Apply for Graduation

Verify Graduation Data

Verify that all data is correct.

If the academic program/degree is not correct, click the Select Different Program button to select a different value. If the term is not correct, click the Select Different Term button to select a different value. If everything is correct, click the Submit Application button to continue the process.

| a Career Undergrad                          |                  | emester 2                | SUBMIT APPLICAT  |                |
|---------------------------------------------|------------------|--------------------------|------------------|----------------|
| Education General UGRD Qwaqw.<br>B.A. (ED.) | Major B.A. (Ed.) | d Graduation Term 2012 8 | IFFERENT PROGRAM | DJFFERENT TERM |

Student Center 🛛 😢 📎

### Step 3: Submit the application.

OUC CAMPUS SOLUTIONS

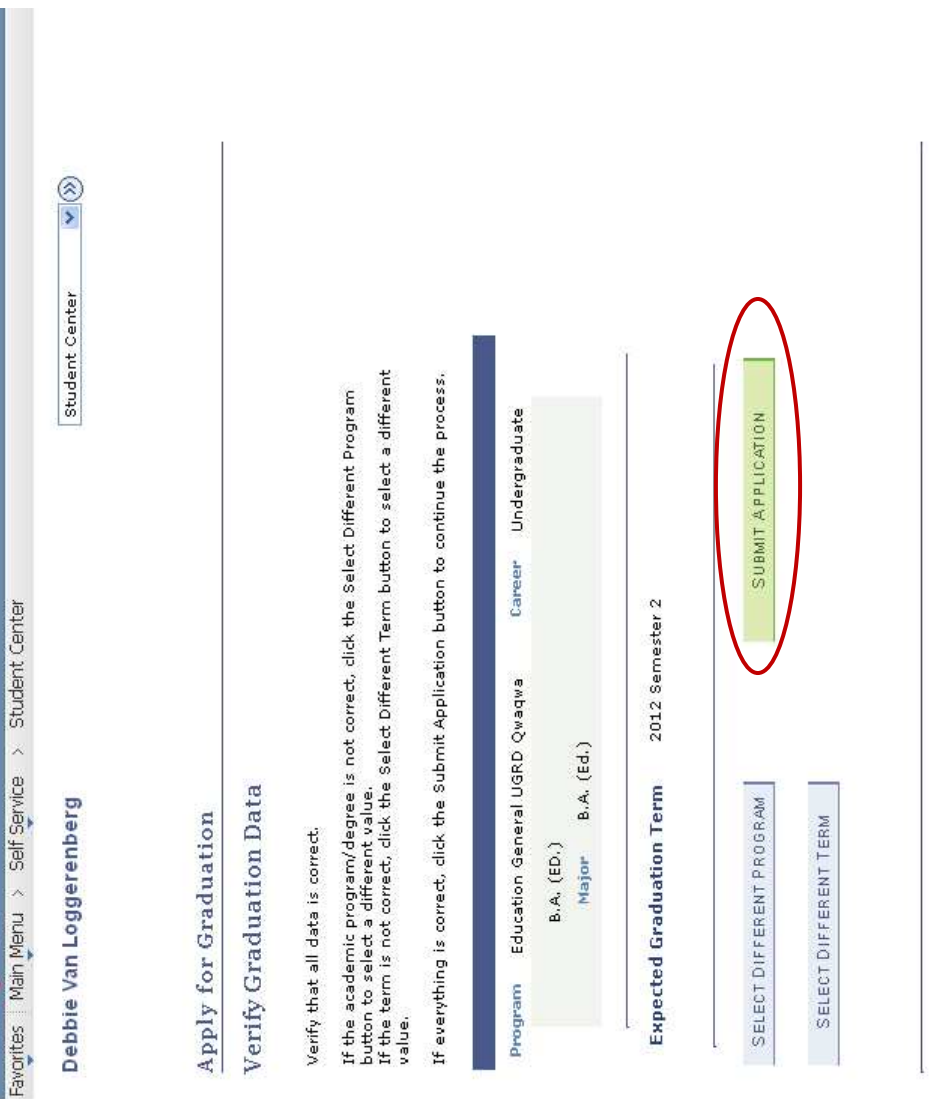

Student Center 🛛 📎

|                                          |                                                       | Student Center 💙 🛞      |                  |                    |                     |                                                 |                    |  |
|------------------------------------------|-------------------------------------------------------|-------------------------|------------------|--------------------|---------------------|-------------------------------------------------|--------------------|--|
| OU OU OU OU OU OU OU OU OU OU OU OU OU O | Favorites   Main Menu > Self Service > Student Center | Debbie Van Loggerenberg | Andre Graduation | HOLDBURG TOT ALAAN | Submit Confirmation | ✔ You have successfully applied for graduation. | Student Center 💉 🛞 |  |

The application for graduation process is now completed.

## 2.4 CANCEL (DROPP) A MODULE

that they drop a module. Modules can only be cancelled up to a certain date. Thereafter the students will only be able to Students can cancel their registration for modules by following the same procedure as registering for a module with the exception discontinue a module, but will still be responsible for the fees. Important note: The online system will only be open for cancellations/discontinuations during the semester. The system closes on the last date of the semester. Once the examination period commences, students can no longer discontinue any modules for that particular semester.

## Step 1: Under the Menu click on "Self Service"

|                                                                                                    | avorites Main Menu                                                                                                    | UN OUNCE SOLUTI        | ONS |        |
|----------------------------------------------------------------------------------------------------|----------------------------------------------------------------------------------------------------|------------------------|-----|--------|
| Aenu 2 - X                                                                                                    |                                                                                                    | earch:                 |     |        |
| Aenu 2 I X<br>earch:                                                                                                    | earch:                                                                                                    | 8                      |     | (      |
| lenu 🔁 K 🗧 K 🖉                                                                                                    | earch:                                                                                                    | My Favorites           |     |        |
| Aenu CIX IIIIIIIIIIIIIIIIIIIIIIIIIIIIIIIIII                                                                                                    | earch:<br>My Favorites                                                                                                    | Self Service           |     | -<br>1 |
| Aenu     C       earch:     (N)       My Favorites     (N)                                                                                                    | earch:<br>My Favorites                                                                                                    | UFS Self Service       |     | )      |
| Aenu     C     X       earch:     ()     ()       My Favorites     ()     ()       Belf Service     ()     ()                                                                                                    | earch:<br>My Favorites<br>Self Service                                                                                                    | Student Admissions     |     |        |
| Aenu CIN CIN CIN CIN CIN CIN CIN CIN CIN CIN                                                                                                    | earch:<br>My Favorites<br>Self Service<br>UFS Self Service<br>Student Admissions                                                                                                    | Records and Enrollment |     |        |
| Aenu C I X<br>earch:<br>My Favorites<br>My Favorites<br>Self Service<br>UFS Self Service<br>Student Admissions<br>Records and Enrollment                                                                                                    | earch:<br>My Favorites<br>Self Service<br>UFS Self Service<br>Student Admissions<br>Records and Enrollment                                                                                                  | Set Up SACR            |     |        |
| Aenu Contexter<br>My Favorites<br>Self Service<br>UFS Self Service<br>Student Admissions<br>Records and Enrollment<br>Set Up SACR                                                                                                    | earch:<br>My Favorites<br>Self Service<br>UFS Self Service<br>Student Admissions<br>Records and Enrollment<br>Set Up SACR                                                                                   | Worklist               |     |        |
| Iemu       Image: Second Second | earch:<br>My Favorites<br>My Favorites<br>Self Service<br>UFS Self Service<br>Student Admissions<br>Records and Enrollment<br>Set Up SACR<br>Worklist                                                       | Reporting Tools        |     |        |
| Iemu       Iemu         earch:       Image: Second state         My Favorites       Image: Second state         My Favorites       Image: Second state         My Favorites       Image: Second state         Control Second state       Image: Second state         Control Student Admissions       Image: Second state         Records and Enrollment       Image: Second state         Vorklist       Image: Second state         Morklist       Image: Second state         Morklist       Image: Second state         Morklist       Image: Second state         Morklist       Image: Second state         Morklist       Image: Second state         Morklist       Image: Second state         Morklist       Image: Second state         Morklist       Image: Second state       Image: Second state         Morklist       Image: Second state       Image: Second state       Image: Second state         Morklist       Image: Second state       Image: Second state       Image: Second state       Image: Second state         Morklist       Image: Second state       Image: Second state       Image: Second state       Image: Second state       Image: Second state         Morklist       Image: Second state       Image: Seco                                                                                                    | earch:<br>My Favorites<br>My Favorites<br>Self Service<br>UFS Self Service<br>Student Admissions<br>Records and Enrollment<br>Set Up SACR<br>Worklist<br>Worklist<br>Reporting Tools                        | PeopleTools            |     |        |
| Ienu       Ienu         earch:       Ienu         earch:       Ienu         My Favorites       Ienu         My Favorites       Ienu         My Favorites       Ienu         My Favorites       Ienu         My Favorites       Ienu         Self Service       Ienu         Student Admissions       Ienultment         Records and Enrollment       Ienultment         Vorklist       Reporting Tools         People Tools       Ienultment                                                                                                    | earch:<br>My Favorites<br>My Favorites<br>Self Service<br>UFS Self Service<br>UFS Self Service<br>Student Admissions<br>Records and Enrollment<br>Set Up SACR<br>Worklist<br>Reporting Tools<br>PeopleTools | My Personalizations    |     |        |

## Step 2: Click on "Self Service Quick Enroll"

| Home   Wonklist    Add to Favorites   Sign out |                                    |                    |              |                                                           | Class Search / Browse Catalog<br>Find classes that match your selection criteria, or browse the course catalog<br>by subject. | Make Payments<br>Make a Credit Card Payment | Material Status Inquiry                                                                                                    |
|------------------------------------------------|------------------------------------|--------------------|--------------|-----------------------------------------------------------|----------------------------------------------------------------------------------------------------|---------------------------------------------|----------------------------------------------------------------------------------------------------|
|                                                |                                    |                    |              |                                                           | K Is the student center to manage school related activities.                                                                  | University of the Free State Enrolment      | <ul> <li>Degree Progression aduation</li> <li>Niew your degree progress report and apply for graduation.</li> <li>Apply for Graduation</li> </ul>                  |
| CAMPUS SOLUTIONS                               | Favorites Main Menu > Self Service | <u>Main Menu</u> > | Self Service | Navigate to your self service information and activities. | AWS Service Tester                                                                                                    | Enrollment<br>schedules.                    | Campus Personal Information Maintain your personal Information and review holds and to dos pending to your record.     Addresses     EPhone Numbers     To Do List |

## Step 3: Select the relevant semester and click on continue

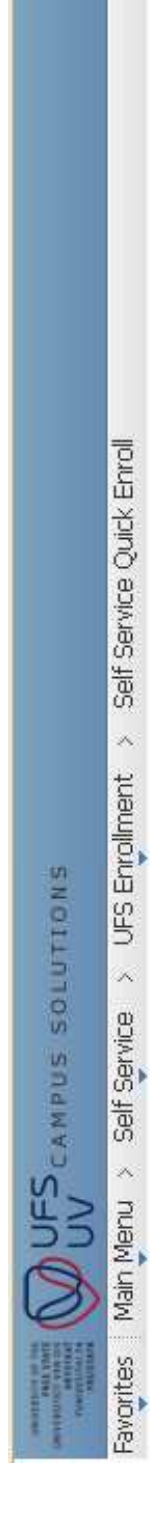

Debbie Van Loggerenberg

Select the term and career (Postgraduate/Undergraduate) from enrollment and click Next...

Select the applicable term/career combination from the list below. If the term/career for which you wish to add/drop classes, is not available, there is a problem with your admission. Please go to the Callie Human Center for further assistance.

Remember to enroll for year modules only in the first term of the duration of the module e.g.. Semester 1. Self Service Enrollment On-Line Demo

| ferm                    | Career                | Term Begin<br>Date | Term Ending<br>Date |
|-------------------------|-----------------------|--------------------|---------------------|
| 2013 Semester 1         | Undergraduate         | 01/01/2013         | 06/30/201           |
| 2013 semester 2         | Undergraduate         | 07/01/2013         | 12/31/201           |
| irm Student Information | Activity Current Year |                    |                     |

CONTINUE

### Step 4: Click on "drop modules"

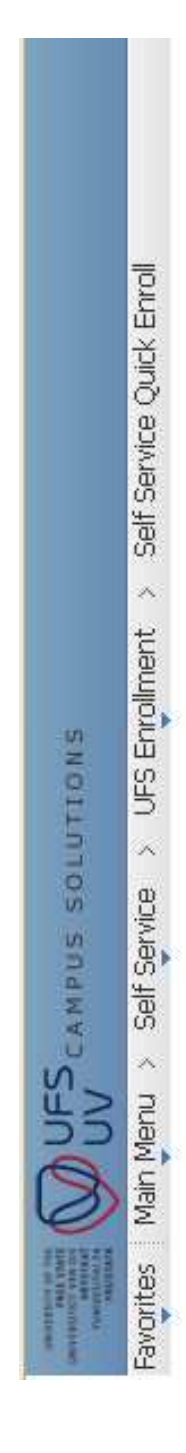

Debbie Van Loggerenberg

Select the desired action...

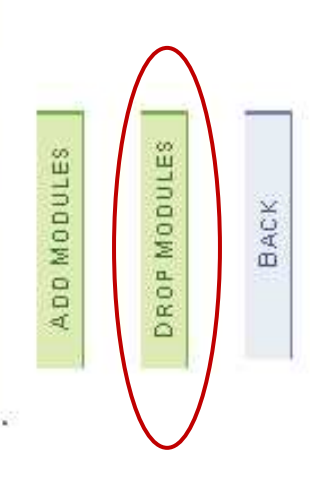

## Step 5: Select the module that you want to drop (cancel/discontinue).

All the modules you are registered for in that particular semester will appear in a list. You should select the module(s) you want to cancel/discontinue.

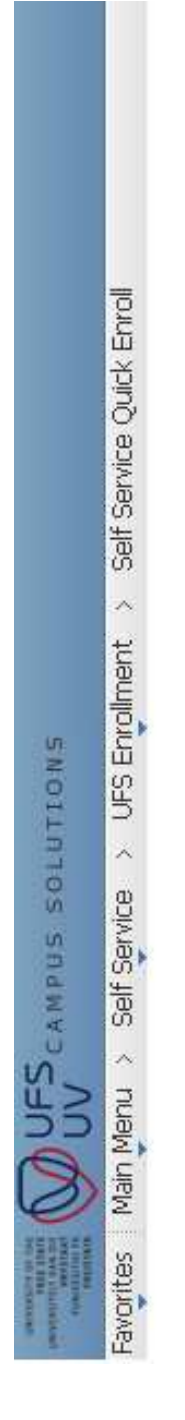

### Debbie Van Loggerenberg

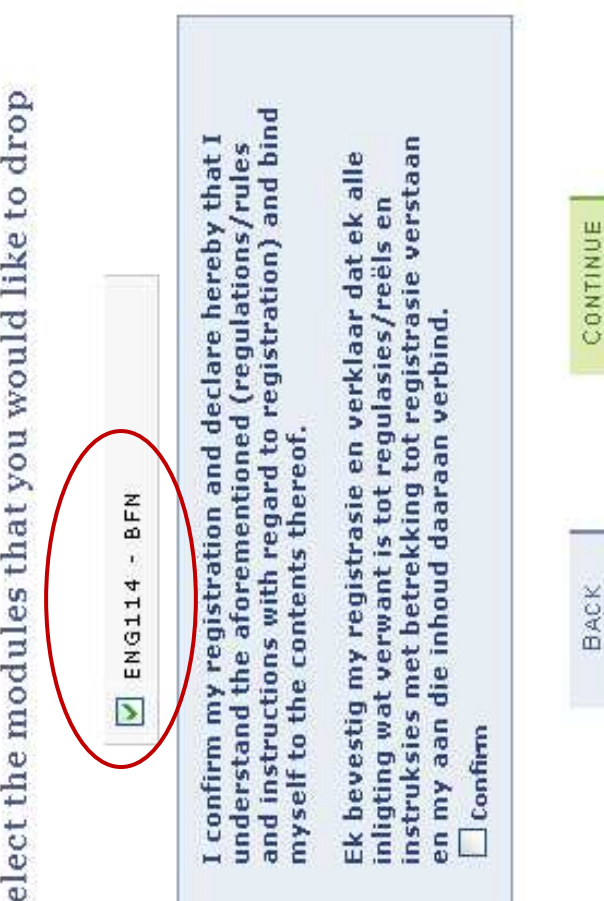

## Step 6: Read through the terms and conditions

- 6.1 Confirm that the terms and conditions have been read.
- 6.2 Click on Continue

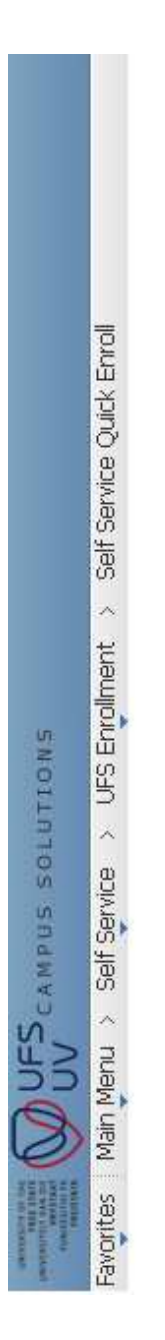

Debbie Van Loggerenberg

| at I<br>lles<br>1 bind                              | aan                                                                                                    | (                                                                                                    |
|-----------------------------------------------------|----------------------------------------------------------------------------------------------------|----------------------------------------------------------------------------------------------------|
| hereby th<br>lations/ru<br>ration) an               | ar dat ek a<br>/reëls en<br>asie verst<br>d.                                                                                                    |                                                                                                    |
| id declare<br>ned (regu<br>I to registi<br>sof.     | en verklaa<br>egulasies<br>tot registr<br>an verbin                                                                                                    |                                                                                                    |
| tration ar<br>prementio<br>ith regard<br>ents there | gistrasie e<br>int is tot r<br>trekking f<br>uud daara                                                                                                    |                                                                                                    |
| my regis<br>id the afo<br>ictions wi<br>the conto   | ig my recue<br>vat verwa<br>met be<br>n die moo                                                                                                    |                                                                                                    |
| confirm<br>iderstar<br>id instru<br>yself to        | c bevest<br>ligting v<br>chuksio<br>my aar                                                                                                    |                                                                                                    |
|                                                     | confirm my registration and declare hereby that I<br>derstand the aforementioned (regulations/rules<br>d instructions with regard to registration) and bind<br>yself to the contents thereof. | confirm my registration and declare hereby that I<br>derstand the aforementioned (regulations/rules<br>d instructions with regard to registration) and bind<br>yself to the contents thereof.<br>bevestig my registrasie en verklaar dat ek alle<br>ligting wat verwant is tot regulasies/reëls en<br>endrsee met betrekking tot registrasie verstaan<br>my aan die mooud daaraan verbind. |

## Step 7: Modules successfully cancelled/discontinued

- A green correction mark d indicates a successful drop.
- A red cross 🗵 indicates an unsuccessful drop. Please print out this page and take it with you to the registration venue/Student Academic Services to resolve the problem. •

| Main Meru > Self Service > UFS Englinent > Self Service Quick Enroll Debbie Van Loggerenberg You have finished enrolling for the selected modules! Select the applicable terr/career combination from the list below. If the terr/career for which you wish to add/drop select the applicable terr/career combination from the list below. If the terr/career for which you wish to add/drop select the applicable terr/career combination from the list below. If the terr/career for which you wish to add/drop select the applicable terr/career combination from the list below. If the terr/career for further assistance. Another benefits under term of the duration of the module e.g Semester 1 Another benefits and or drop dasses for additional terms/careers, click the button below ADD on CROP MORE MODULES ADD on CROP MORE MODULES ADD on CROP MORE MODULES APPLY FOR GRADUATION APPLY FOR GRADUATION APPLY For all the terms/careers, you can generate a Proof of Registration that can be printed if this from here of this for all the terms/careers, you can generate a Proof of Registration that can be printed if this createred.                                                                                                    | UV CAMPUS SOLUTIONS                                                                                                    |                                                                                                    |
|----------------------------------------------------------------------------------------------------|----------------------------------------------------------------------------------------------------|----------------------------------------------------------------------------------------------------|
| Debbie Van Loggerenberg         You have finished enrolling for the selected modules!         Select the applicable terrivicareer combination from the lict below. If the terrivicareer for which you wish to add/drop dates is a problem with your admission. Please go to the Calle Human Center for further addises.         Remember to enroll for user modules only in the first term of MA Auroion of the module e.g Semester 1         Member to enroll for user modules only in the first term of MA Auroion of the module e.g Semester 1         Menumber to enroll for user modules only in the first term of MA Auroion of the module e.g Semester 1         Menumber to enroll for user modules only in the first term of MA Auroion of the module e.g Semester 1         Menumber to enroll for user modules only in the first term of MA Auroion of the module e.g Semester 1         Menumber to enroll for user modules only in the first term of MA Auroion of the module e.g Semester 1         Module of drop dasses for additional terms/careers, click the button below         ADD OR DROP MORE MODULES         If you are a final year student with the intention to graduate this year, you must apply for graduation by clicking the first terms/careers, you can generate a Proof of Registration that can be printed if this is equired.         APPLY FOR ORADUATION       print terms/careers, you can generate a Proof of Registration that can be printed if this is equired.         If you have finished enrolling for all the terms/careers, you can generate a Proof of Registration that can be printed if this | Main Menu > Self Service > UFS Enrollment >                                                                              | Self Service Quick Enroll                                                                                                    |
| You have finished enrolling for the selected modules!<br>Select the applicable term/career combination from the list below. If the term/career for which you wish to add/drop<br>dasses, is not available, there is a problem with your admission. Please go to the Callie Human Center for further<br>assistance.<br>Remember to enroll for varewadder only In the Thist term of the module e.g Semester 1<br>Remember to enroll for varewadder only In the Thist term of the duction of the module e.g Semester 1<br>Remember to enroll for varewadder only In the Thist term of the duction of the module e.g Semester 1<br>Remember to enroll for varewadder only In the Thist term of the duction of the module e.g. Semester 1<br>Remember to enroll for varewadder only In the Thist term of the button below<br>To add or drop classes for additional terms/careers, click the button below<br>To add or drop classes for additional terms/careers, click the button below<br>ADD OR DROP MORE MODULES<br>If you are a final year student with the intention to graduate this year, you must apply for graduation by clicking the<br>button below<br>AFPLY FOR ORADUATION<br>If you are a final year student with the intention to graduate this year, you can generate a Proof of Registration that can be printed if this<br>is required.                                                                                                    | Debbie Van Loggerenberg                                                                                                  |                                                                                                    |
| Select the applicable term/career combination from the list below. If the term/career for which you wish to add/drop desses, is not available, there is a problem with your admission. Please go to the Callie Human Center for further assistance. Remember to enroll for you wish to add or drop desses for admission. Please go to the Callie Human Center for further assistance. Remember to enroll for you was not an in the first term of the duration of the module e.g Semester 1 Remember to additional terms/careers, click the button below. The nodule e.g Semester 1 <b>ADD OR DROP MORE MODULES</b> If you are a final year student with the intention to graduate this year, you must apply for graduation by clicking the button below. APPLY FOR GRADUATION APPLY FOR GRADUATION Print Prove finished enrolling for all the terms/careers, you can generate a Proof of Registration that can be printed if this is required.                                                                                                    | You have finished enrolling for the                                                                                      | selected modules!                                                                                                    |
| Remember to enroll for reservedets with the first term of the duration of the module e.g Semester 1         In add or drop classes for additional terms/careers, click the button below         ADD OR DROP MORE MODULES         If you are a final year student with the intention to graduate this year, you must apply for graduation by clicking the button below         APPLY FOR GRADUATION         If you have finished enrolling for all the terms/careers, you can generate a Proof of Registration that can be printed if this required.         print proof of registration                                                                                                    | Select the applicable term/career combination fro<br>classes, is not available, there is a problem with y<br>assistance. | m the list below. If the term/career for which you wish to add/drop<br>our admission. Please go to the Callie Human Center for further |
| <ul> <li>ENG114 - MAIN - BFN (BFN) Success</li> <li>To add or drop classes for additional terms/careers, click the button below</li> <li>ADD OR DROF MORE MODULES</li> <li>If you are a final year student with the intention to graduate this year, you must apply for graduation by clicking the button below</li> <li>APPLY FOR GRADUATION</li> <li>APPLY FOR GRADUATION</li> <li>If you have finished enrolling for all the terms/careers, you can generate a Proof of Registration that can be printed if this is required.</li> <li>Print proof of registration</li> </ul>                                                                                                    | Remember to enroll for <u>vest medatos only</u> in the                                                                   | <del>first term of the duration</del> of the module e.g Semester 1                                                                     |
| To add or drop classes for additional terms/careers, click the button below           ADD OR DROF MORE MODULES           If you are a final year student with the intention to graduate this year, you must apply for graduation by clicking the button below           APPLY FOR ORADUATION           If you have finished enrolling for all the terms/careers, you can generate a Proof of Registration that can be printed if this is required.           print proof of registration           print tooof of registration                                                                                                    | 💉 ENG114 - MAIN - BFN (BFN) 🛛                                                                                            | Uccess                                                                                                    |
| ADD OR DROF MORE MODULES         If you are a final year student with the intention to graduate this year, you must apply for graduation by clicking the button below         APPLY FOR ORADUATION         If you have finished enrolling for all the terms/careers, you can generate a Proof of Registration that can be printed if this required.         print proof of registration         print proof of registration                                                                                                    | To add or drop classes for additional terms/career                                                                       | s, click the button below                                                                                                    |
| If you are a final year student with the intention to graduate this year, you must apply for graduation by clicking the button below<br>APPLY FOR ORADUATION<br>If you have finished enrolling for all the terms/careers, you can generate a Proof of Registration that can be printed if this is required.                                                                                                    | ADD OR DROP MORE MODULES                                                                                                 |                                                                                                    |
| APPLY FOR ORADUATION<br>If you have finished enrolling for all the terms/careers, you can generate a Proof of Registration that can be printed if this<br>is required.<br>print proof of registration print class timetable                                                                                                    | If you are a final year student with the intention to button below                                                       | o graduate this year, you must apply for graduation by clicking the                                                                    |
| If you have finished enrolling for all the terms/careers, you can generate a Proof of Registration that can be printed if this is required.                                                                                                    | APPLY FOR GRADUATION                                                                                                    |                                                                                                    |
| print proof of registration print class timetable                                                                                                    | If you have finished enrolling for all the terms/car<br>is required.                                                     | eers, you can generate a Proof of Registration that can be printed if this                                                             |
|                                                                                                    | print proof of registration                                                                                              | print class timetable                                                                                                    |
|                                                                                                    | GO TO STUDENT CENTED                                                                                                    |                                                                                                    |

### Step 8: Print a "Proof of Registration"

You should print out a "proof of registration" to ensure that your registration is correct after cancelling/discontinuing any of your modules.

|                                                                                                    | <ul> <li>Self Service Quick Enroll</li> </ul>                       |                         | he selected modules!                           | from the list below. If the term/career for which you wish to add/drop<br>th your admission. Please go to the Callie Human Center for further        | he first term of the duration of the module e.g Semester 1       | Success                             | eers, click the button below                                      |                          | n to graduate this year, you must apply for graduation by clicking the           |                      | careers, you can generate a Proof of Registration that can be printed if this     | print class timetable                       | s done enrolling                                               |                      |  |
|----------------------------------------------------------------------------------------------------|---------------------------------------------------------------------|-------------------------|------------------------------------------------|----------------------------------------------------------------------------------------------------|------------------------------------------------------------------|-------------------------------------|-------------------------------------------------------------------|--------------------------|----------------------------------------------------------------------------------|----------------------|-----------------------------------------------------------------------------------|---------------------------------------------|----------------------------------------------------------------|----------------------|--|
| THE STATE OF STATE STATE STA | avorttes   Main Menu > Self Service > UFS Enrollment > Self Service | Debbie Van Loggerenberg | You have finished enrolling for the selected I | Select the applicable term/career combination from the list belo<br>classes, is not available, there is a problem with your admission<br>assistance. | Remember to enroll for year modules only in the first term of th | 🖋 ENGI14 - MAIN - BFN (BFN) Success | To add or drop classes for additional terms/careers, click the bu | ADD OR DROP MORE MODULES | If you are a final year student with the intention to graduate this button below | APPLY FOR GRADUATION | If you have finished enrolling for all the terms/careers, you can<br>is required. | print proof of registration print class tin | You can return to the Student Center if you are done enrolling | GO TO STUDENT CENTER |  |

## The cancellation/discontinuation process is now completed.